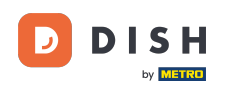

In this tutorial, you are going to learn how to manage team members in the DISH App. First open the DISH app on your mobile phone.

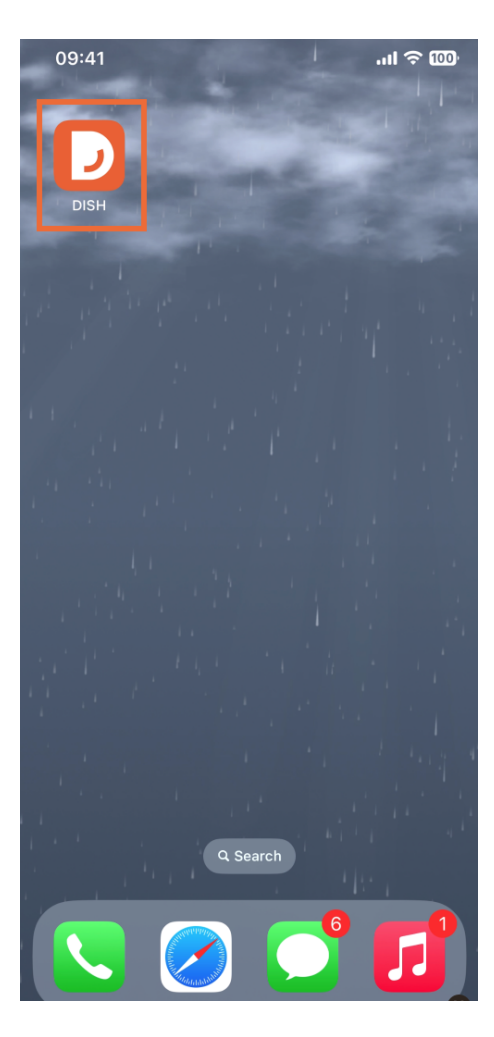

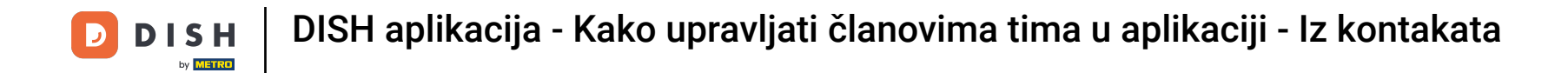

Sljedeći korak je otvaranje izbornika dodirom na ikonu izbornika.

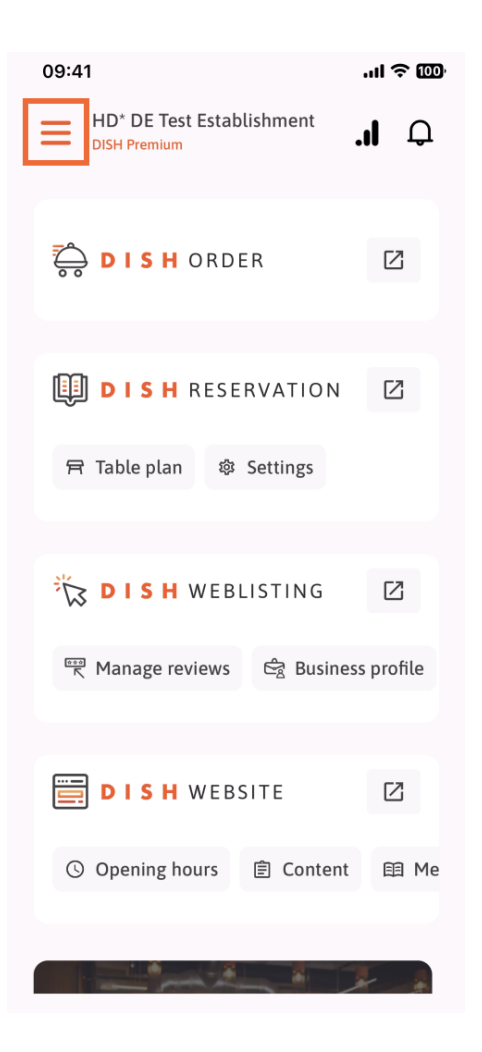

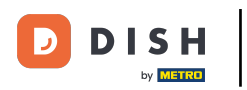

## Zatim ćete morati dodirnuti odjeljak Moj tim .

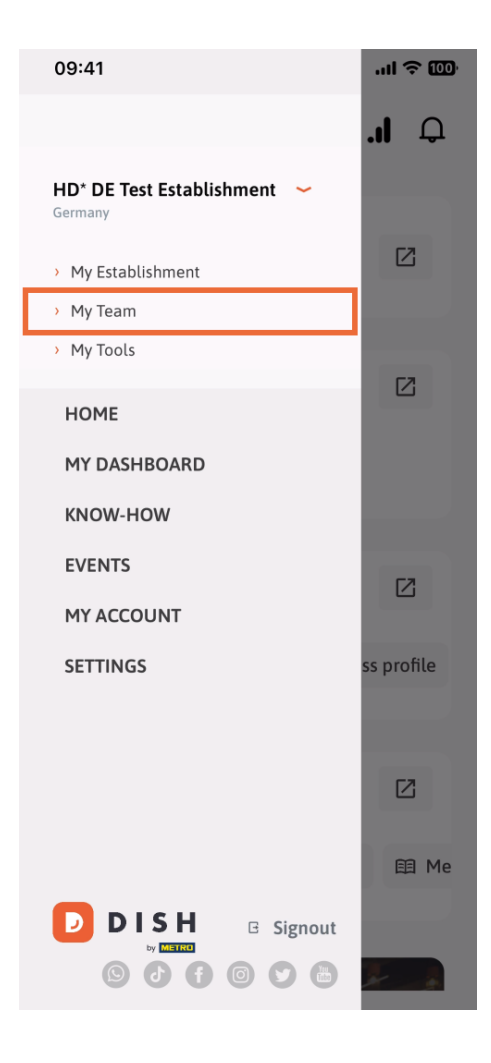

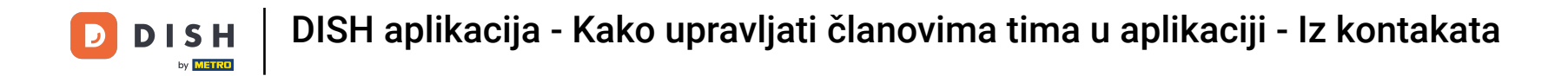

U gornjem desnom kutu vidjet ćete gumb Dodaj , dodirnite ga.

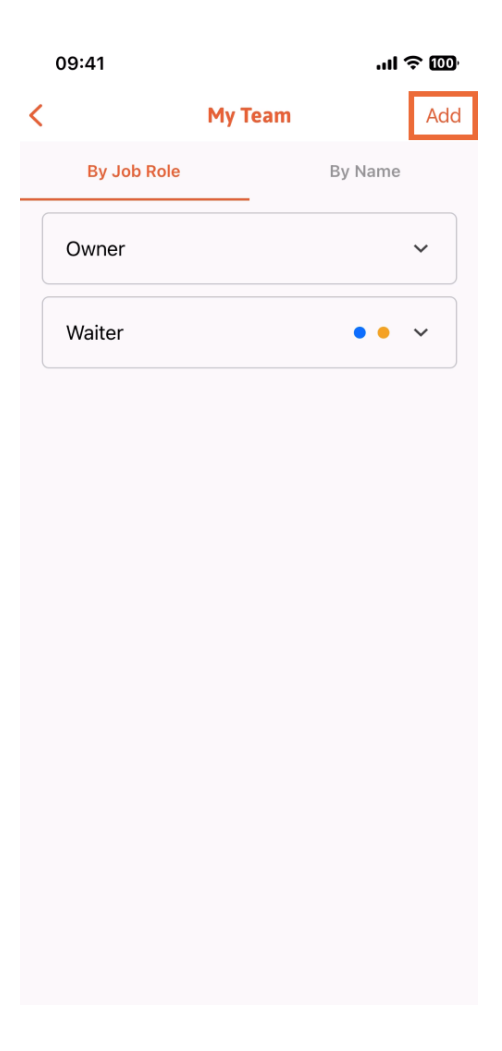

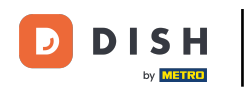

Treći način dodavanja novog člana tima je dodavanje iz već postojećih kontakata. Da biste to učinili, možete kliknuti Iz kontakata.

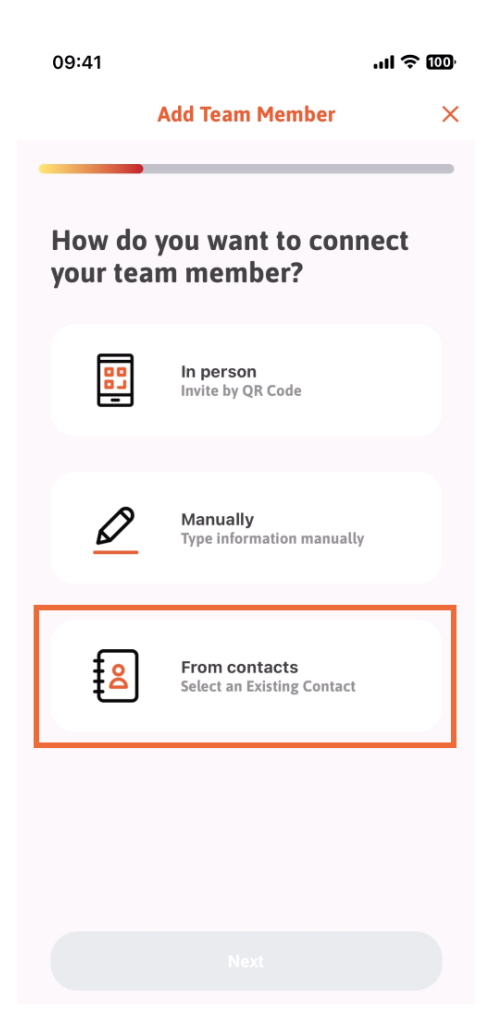

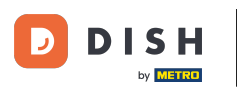

Nakon što ste ga odabrali, možete kliknuti na Dalje .

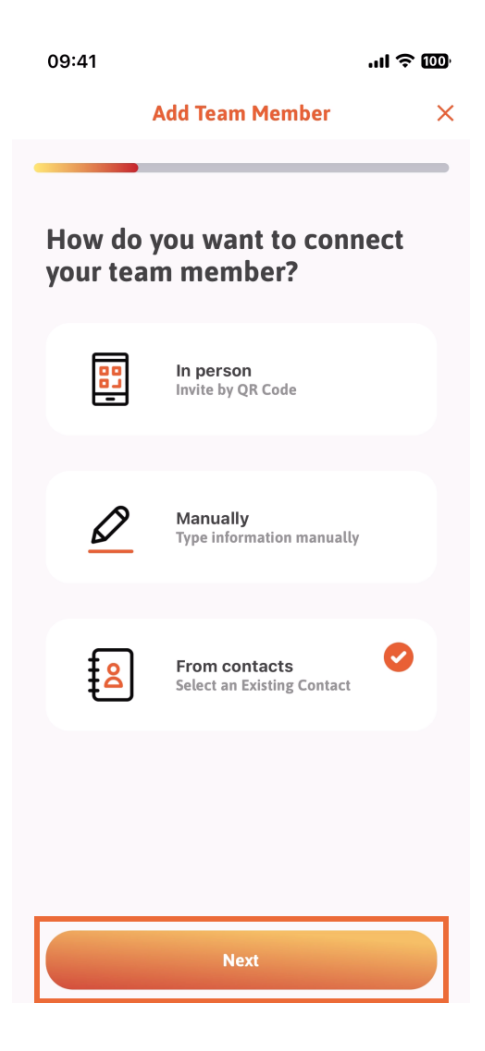

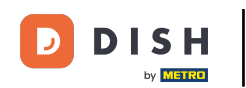

Vaš će se popis kontakata sada otvoriti i možete se pomicati prema dolje dok ne pronađete kontakt odgovarajućeg člana tima kojeg želite dodati. Dodirnite željeni kontakt.

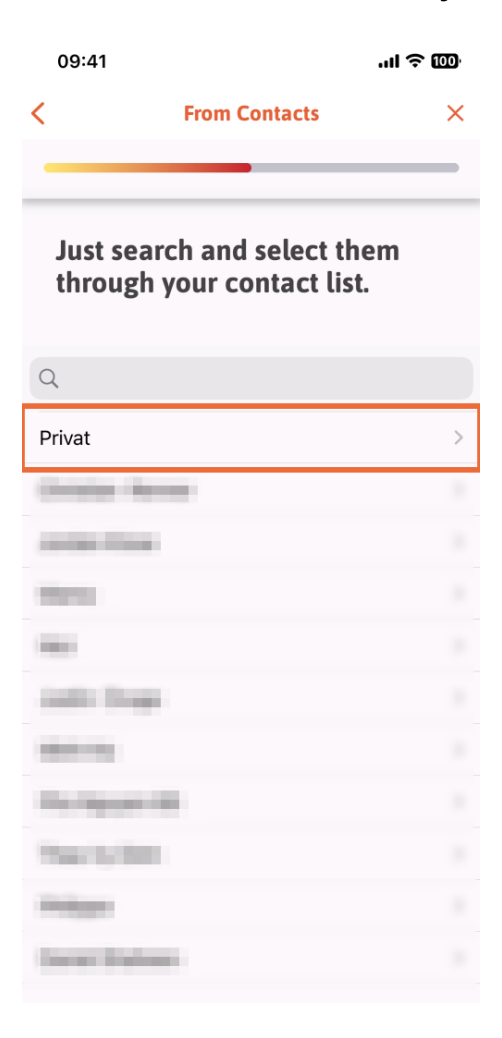

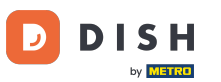

Prikazat će vam se broj novog člana tima. Odaberite željeni broj dodirom na njega.

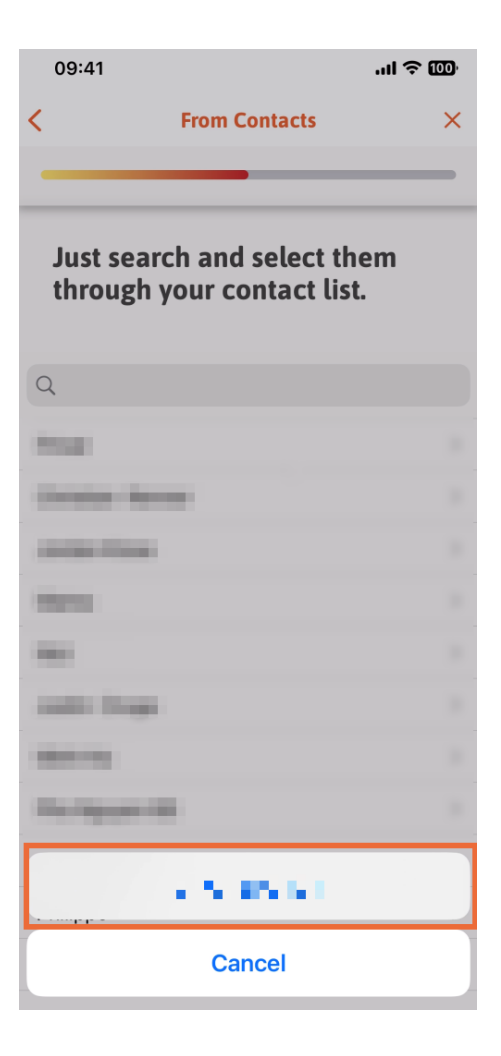

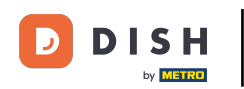

It is now the moment to fill the new member information. If you tap on the pencil icon on the profile picture, you can add a photo of the new member.

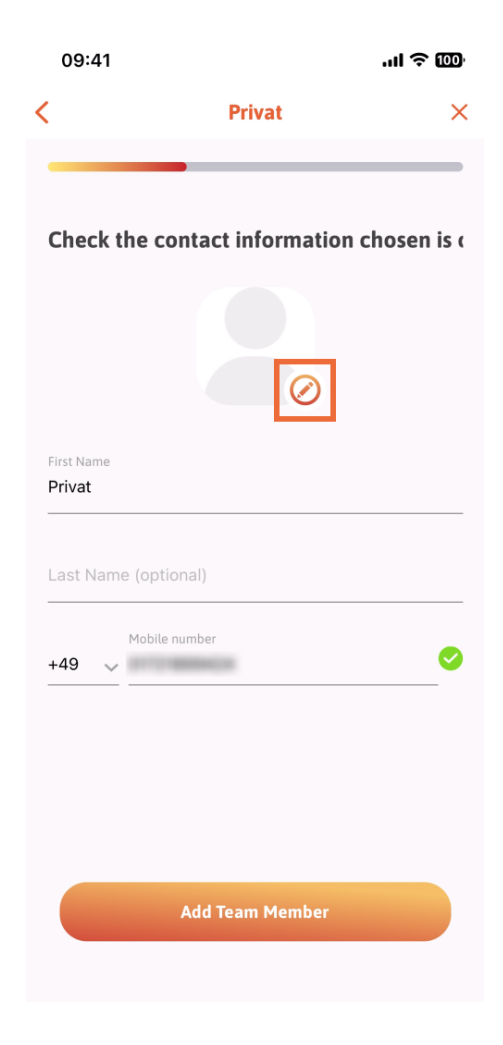

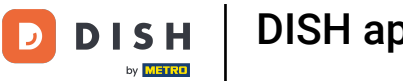

Nakon što ste ispunili sve potrebne podatke, možete kliknuti na Dodaj člana tima .

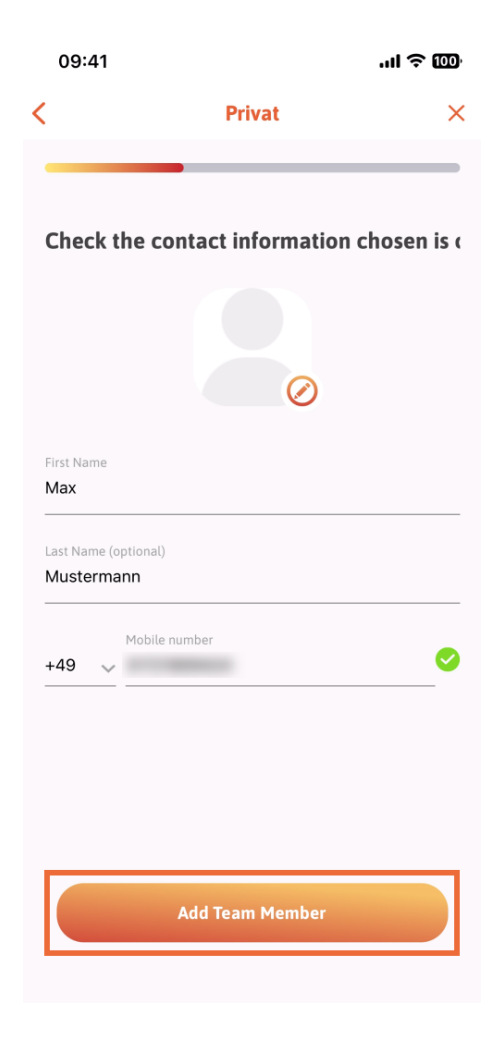

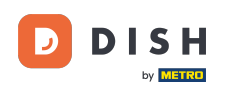

U sljedećem koraku morat ćete odabrati poziciju koju vaš novi član zauzima. Mi smo odabrali, na primjer, Konobar .

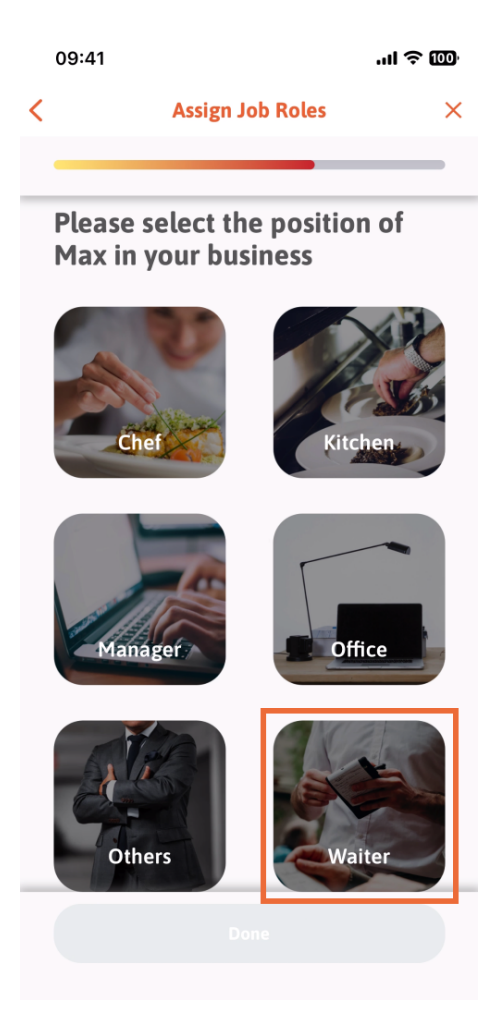

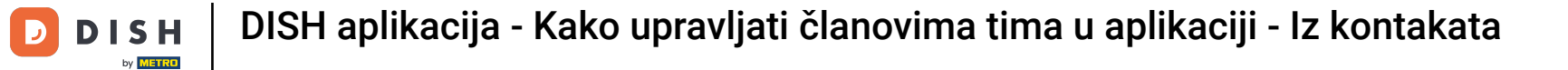

## Sada možete kliknuti na Gotovo .

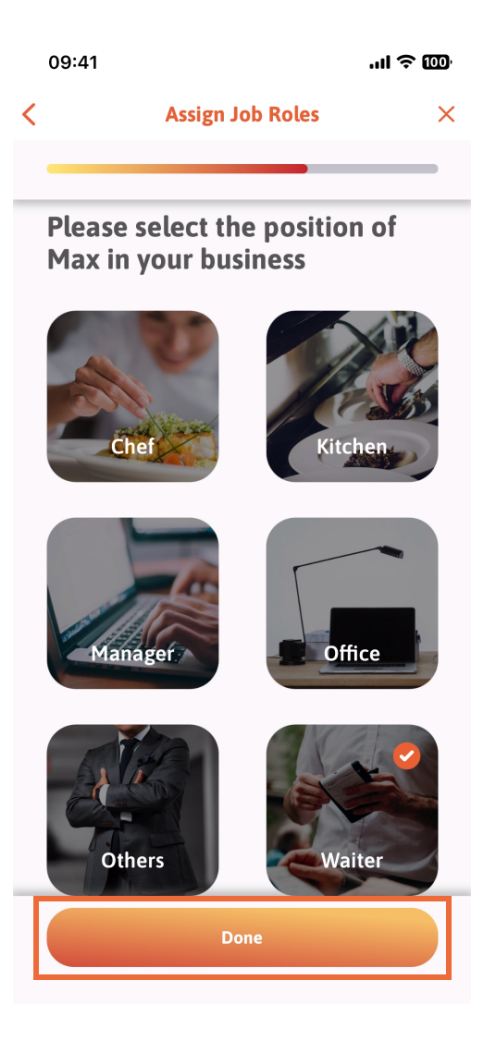

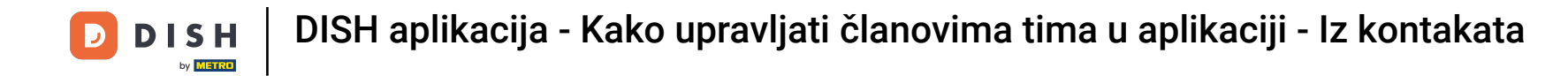

Također možete odabrati koje alate vaš novi član tima može koristiti.

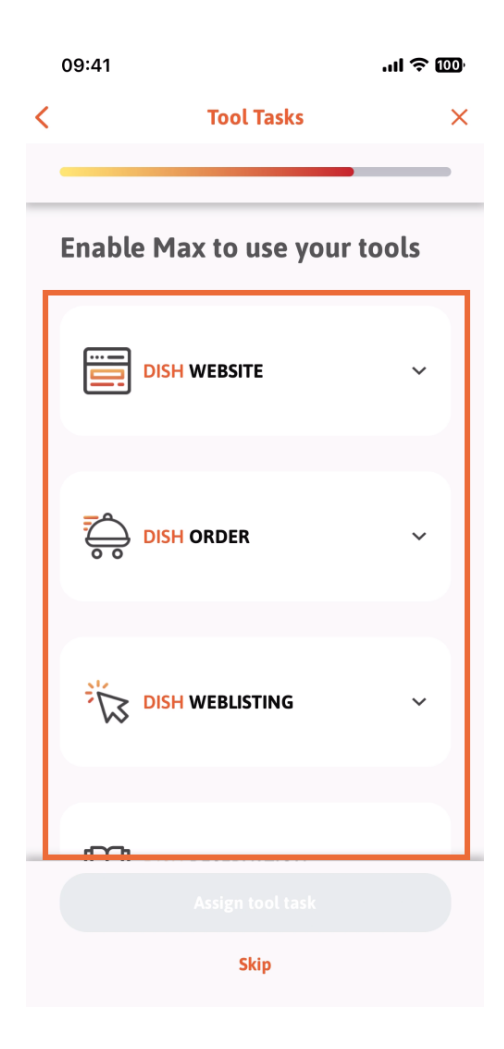

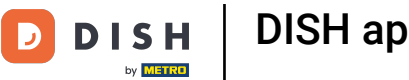

Nakon što ste odabrali odgovarajuće zadatke alata, nastavite klikati na Dodijeli zadatak alata .

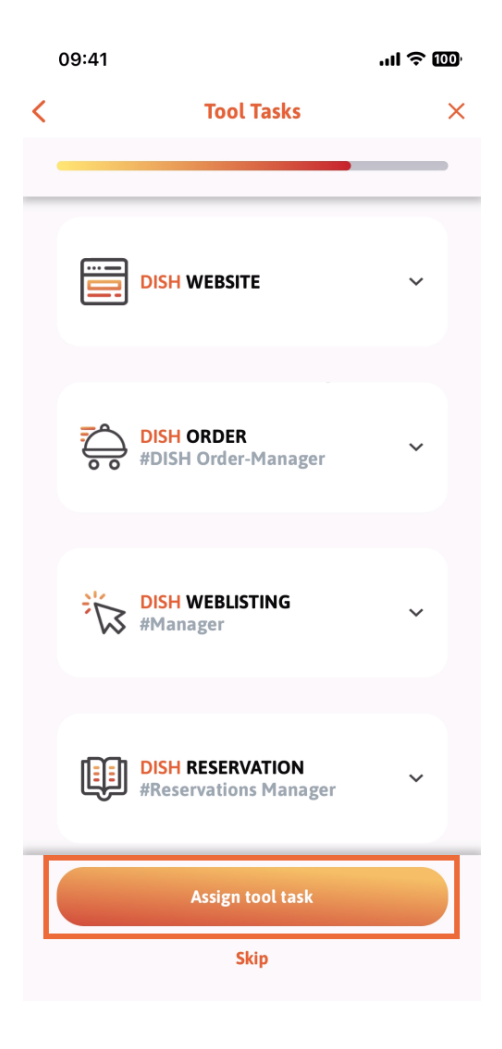

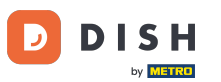

Kada ste uspješno dodali novog člana tima i ne želite dodati još jednog, možete kliknuti na Ne sada.

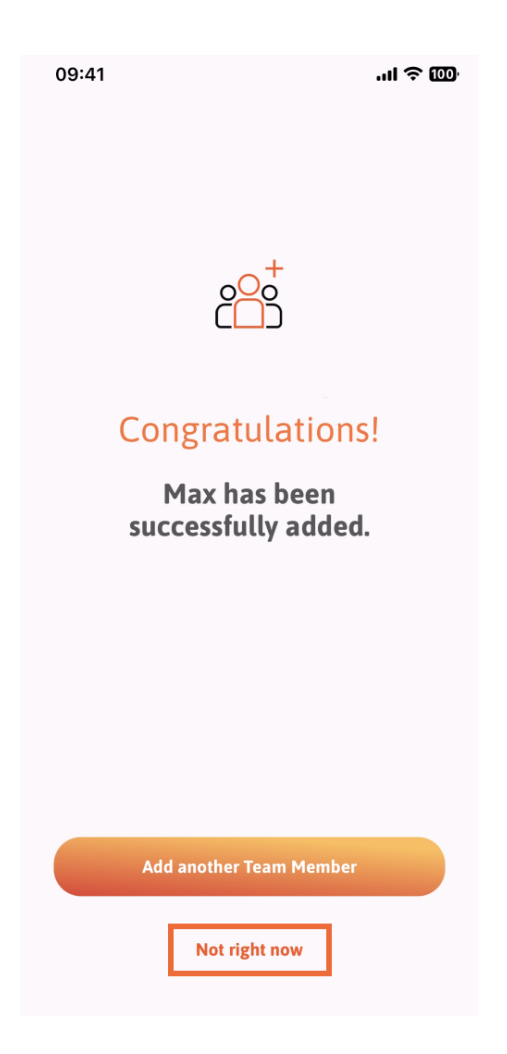

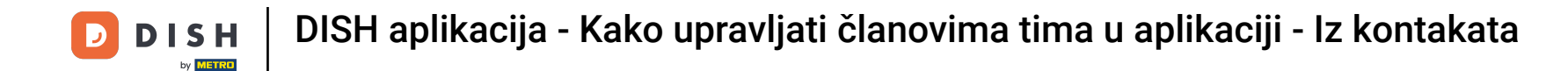

🕑 U odjeljku Moj tim možete vizualizirati sve članove tima prema ulozi dodirom na Po radnoj ulozi .

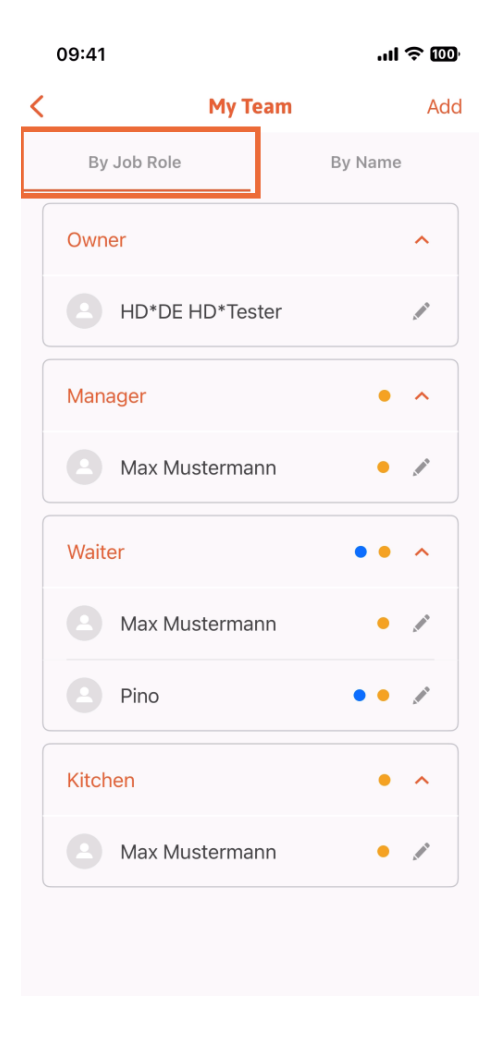

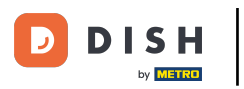

Ili ih možete vizualizirati dodirom na Po imenu.

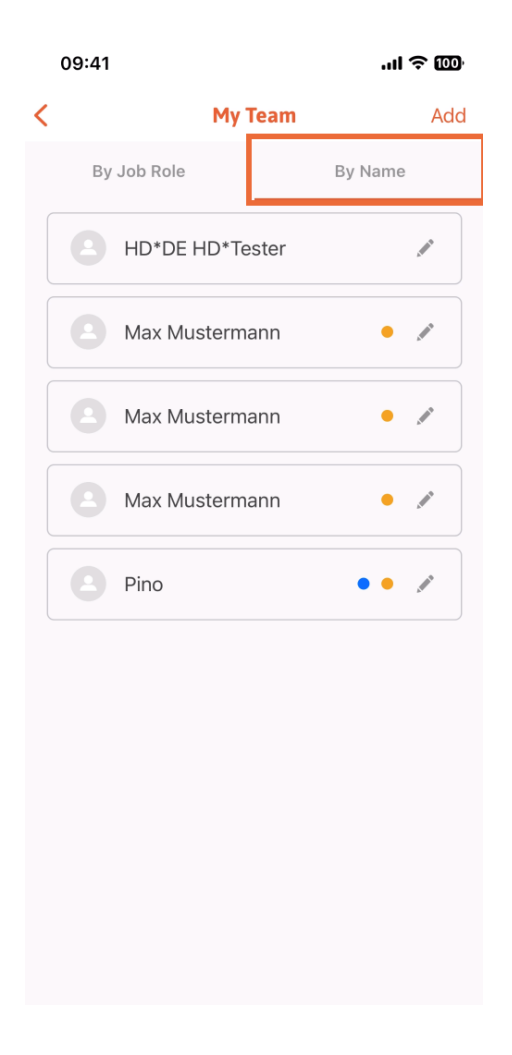

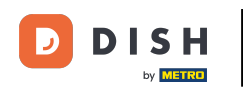

If you wish to edit a team member's information or remove them, you can click on the pencil icon on the right side of their name.

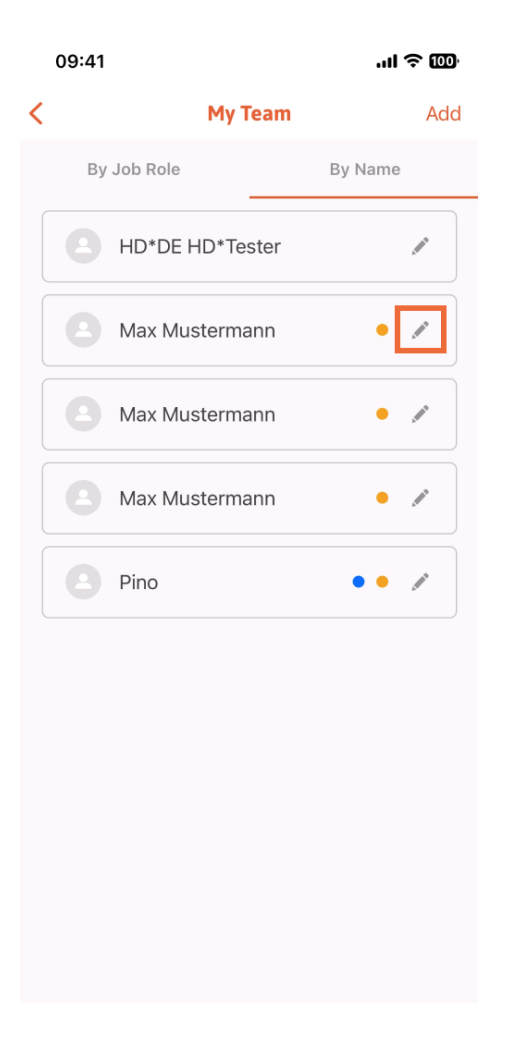

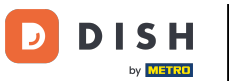

For removing this team member, you can click on the bottom on Remove Team Member.

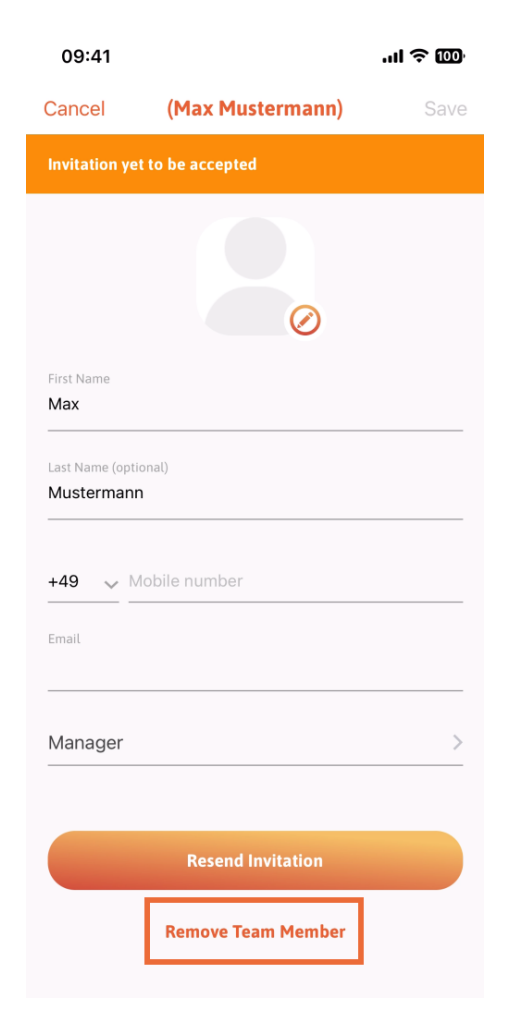

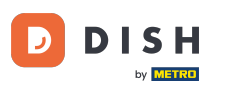

If you choose so, a pop-up menu is going to ask you again if you are sure to remove this team member. Confirm, tapping on Yes.

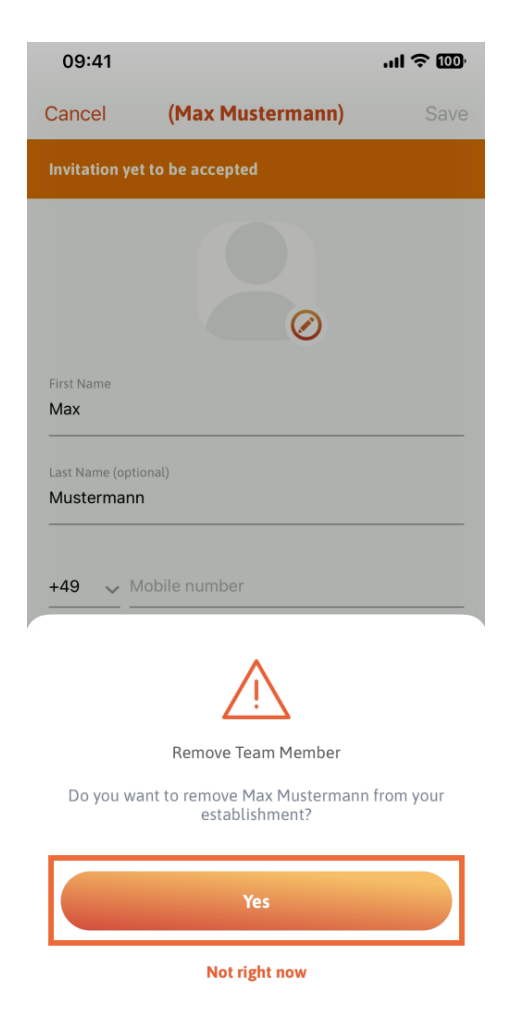

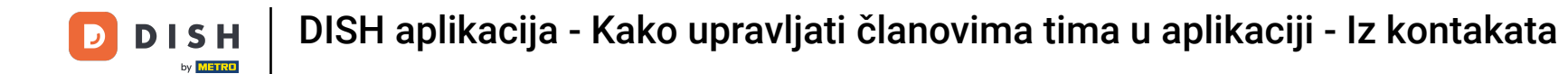

That's it. You are done. You now know how to manage the teams' member in the app.

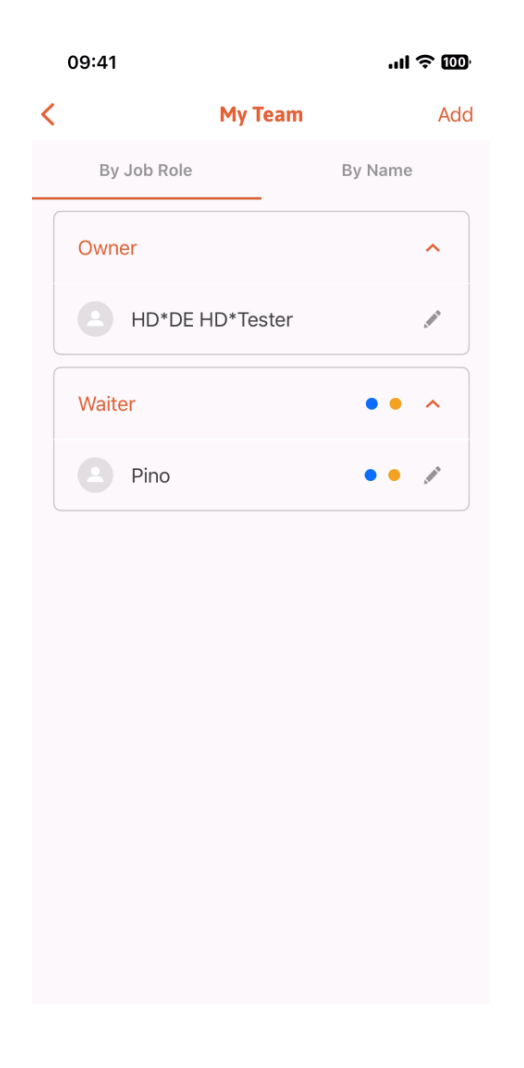

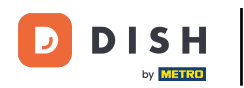

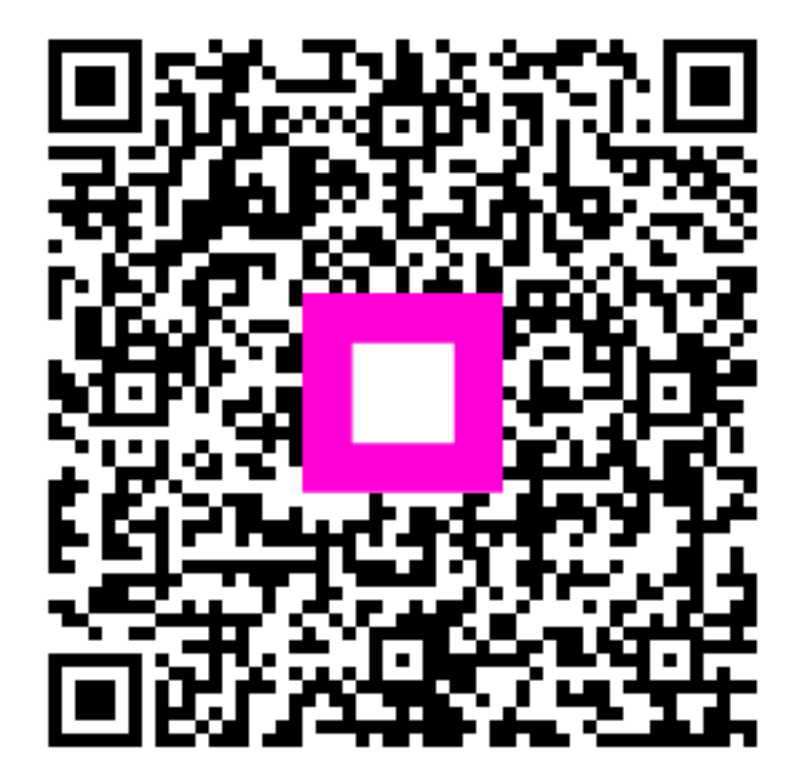

Scan to go to the interactive player